# 連携教職科目の履修について

他大学開設の連携教職科目を受講する場合、以下の方法で履修登録を行ってください。通常の香川大学開設科目と履修登録方法が異なりますので、ご注意ください。

## Step1 ≪履修登録≫

・香川大学教務システム(カダサポ)へ履修希望科目を登録してください。

・通常の香川大学開設科目と同じく、授業開始前の履修登録期間に履修登録を行ってください。 期間後の履修登録はできません。※集中講義については、別途登録期間を通知します。

#### Step2 ≪履修登録状況の確認≫

・登録した履修希望科目がきちんと登録されたかどうかを、香川大学教務システム (カダサポ)で確認してください。

### Step3 ≪コース登録キーの確認≫

・コース登録キーは教務システム(カダサポ)より履修者に通知されます。 ※コース登録キーが届かない場合は、学務係に申出てください。

## Step4 ≪コース登録≫

・科目を提供している大学のe-Learningシステム(Moodle)にアクセスし、

コース登録(受講登録)を各自で行ってください。※必ず登録期間中に各自で行ってください。

#### Step5 ≪受講開始≫ ・授業担当教員の指示に従い、授業を受講してください。

問合せ先:教務課学務係(教育学部担当) 087-832-1411